Kedves Szülők és Gyerekek!

A következő héttől elérhetővé válik iskolánkban a "Netmasters" nevű online konferencia szolgáltatás, ezzel egy újabb lehetőségük lesz a tanáraitoknak online megtartani az órákat, vagy éppen megbeszéléseket tartani veletek, ahol elmagyarázhatnak egy-egy anyag részt.

Az eszköz támogatja mind az okostelefonok, mind a számítógépek használatát, nem szükséges hozzá más, csak egy Google Chrome, Mozilla Firefox vagy Safari (Apple termékek esetén) böngésző. Valamint célszerű lehet egy mikrofonos fülhallgató használata.

A program használata:

1. Nyissuk meg a böngésző programunkat a tanárral egyeztett időpontban(általában az órarendi időpontban), és annak címsorába gépeljük be a következőt: <u>mora.netmasters.hu/</u> (Ne a Messengerből vagy a Gmail app-ból nyissuk meg, hanem szigorúan csak a fent említett böngészőt használjuk.)

| Atkalmazátok  Atkalmazátok  Moranetmastershu - Keresés: Google | Per-Ramszesz – Wik… » |
|----------------------------------------------------------------|-----------------------|
| Multiparty Meeting - mora.netmastera.hu/teszt                  | sii kepek ••••        |
| Multiparty Meeting - mora.netmasters.hu/test                   |                       |
| Google                                                         |                       |
| 0009.0                                                         |                       |

 Ezután ki kell választanunk egy szobát, a szoba neve a tantárgy nevéből és a tanár monogramjából áll. (pl.: Gyurkovics Kristófnál történelem tantárgy esetében "tori gyk") Ne használjunk ékezetet, az elérhető szobák nevét a pedagógusoktól fogjátok megkapni. Ezután a Tovább gombra kattintunk.

| of the room you we | ould like to jo   | bin                              |                                    |
|--------------------|-------------------|----------------------------------|------------------------------------|
|                    |                   |                                  |                                    |
|                    | of the room you w | of the room you would like to jo | of the room you would like to join |

3. A következő oldalon <u>meg kell adjuk a nevünket(</u>ékezet nélkül), majd választhatunk a <u>CSAK HANG</u> és VIDEÓ ÉS HANG lehetőségek közül, itt ha a tanár mást nem kér, akkor válasszuk a CSAK HANG opciót.

| Hamarosan csatlakozol    | a konferenciához                  |       |
|--------------------------|-----------------------------------|-------|
| Konferenci               | aazonosító: mora tortenelem       | n gyk |
| Állítsd be a neved, és v | álaszd ki hogyan szeretnél csatla |       |
| - A neved                |                                   |       |
| Gyurkovics Kristof       |                                   |       |

4. Ezután belépünk a Chatszobába, ahol szükséges lesz az első alkalommal engedélyezni a kamera és a mikrofon hozzáférését a bal felső sarokban. (előfordulhat, hogy bizonyos software-ek (pl. tűzfalak, vírusírtók) már hamarabb kérik ezt a teendőt, ezt nyugodtan, akkor is megtehetjük)

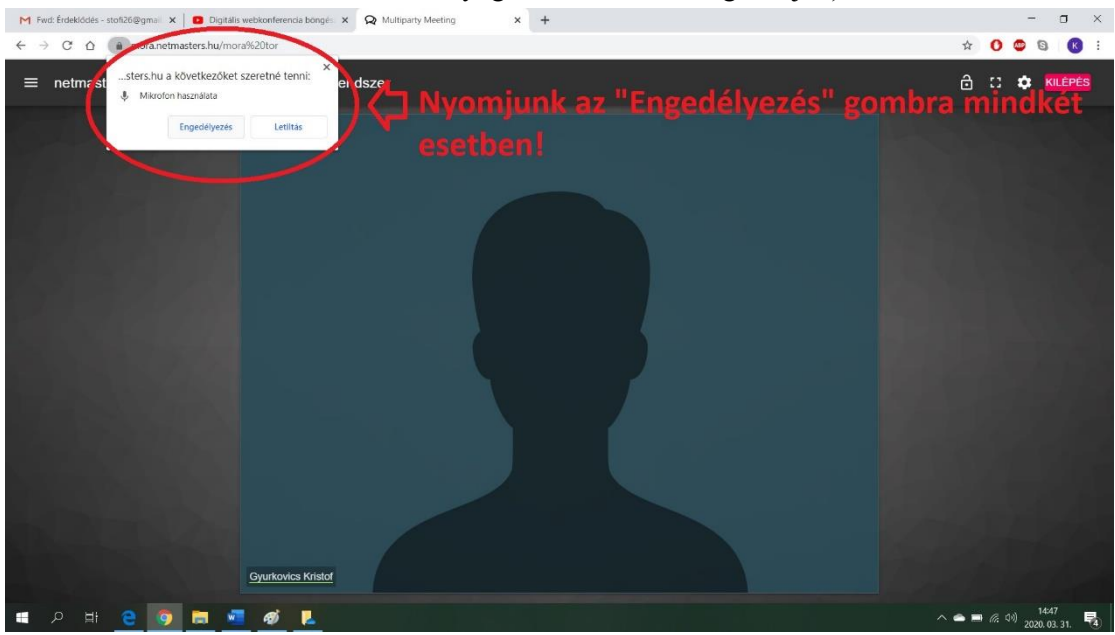

5. Majd <u>ajánlatos lesz lenémítani a saját mikrofonunkat</u>, ezt a képünkkön tehetjük meg, így nem fognak minket hallani, és nem fogjuk zavarni az órát a háttér zajokkal!

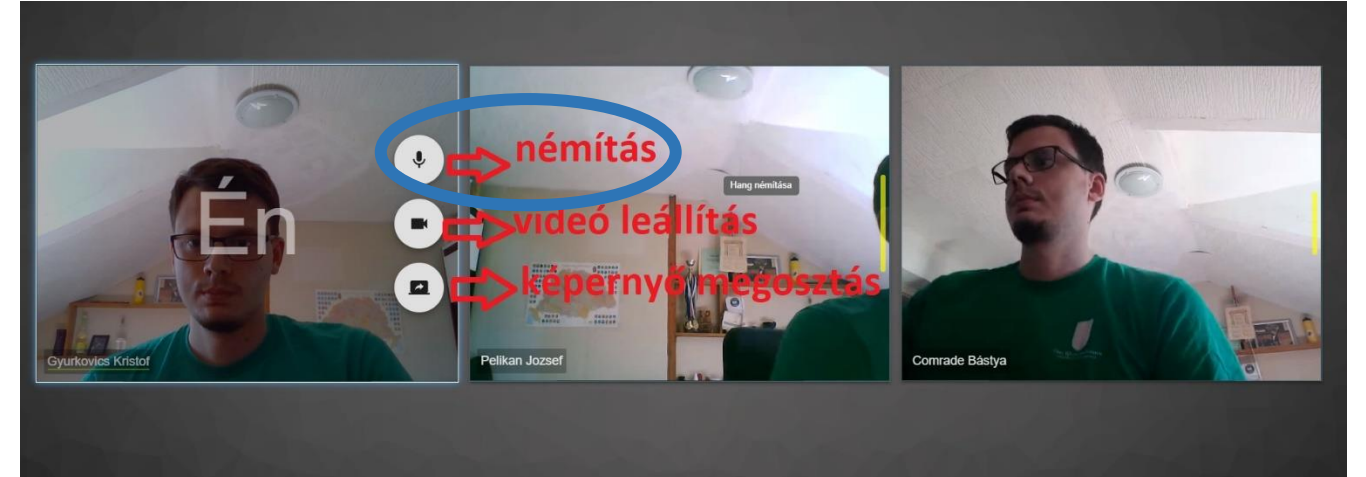

6. Ha kérdésünk van a bal felső sarokba kattintva a CHAT fülön írásban feltehetjük, jelezhetjük a tanár felé megszólalási szándékunkat.

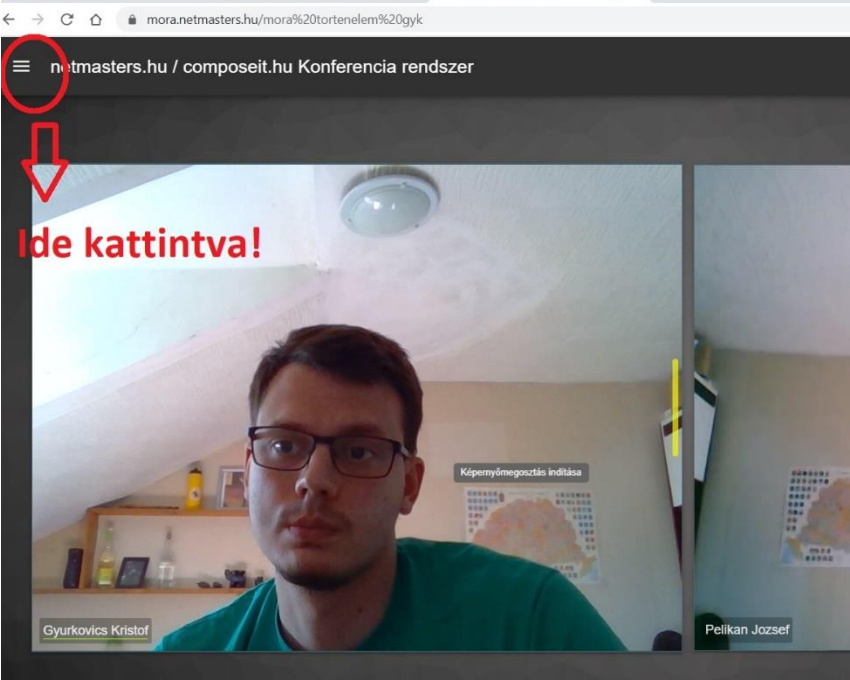

- 7. A <u>tanár képét kitehetjük teljes képernyős módba</u>, illetve a tanár megoszthatja velünk a <u>képernyőképét is</u>, ahol képeit, jegyzeteit, egyéb dokumentumait láthatjuk, ezt is ki tudjuk tenni teljesképernyőre, miközben ő elmagyaráz valamit.
- 8. Az órára úgy készüljünk, mintha egy hagyományos óra lenne, azaz <u>a felszerelésünket (füzet, tankönyv,</u> <u>munkafüzet, tolltartó) előre készítsük ki</u>, hiszen a tanár megkérhet minket az óra közben, hogy jegyzeteljünk, vagy közösen használjuk valamelyik taneszközt.

Ezeken túl kérek mindenkit, ahol a szaktanár e program használata mellett dönt, hogy fegyelmezetten, figyelve a tanár utasításait és magyarázatait vegyen részt a foglalkozásokon. Az első pár alkalommal biztosan mindenki számára újdonság lesz, és néhány probléma is felmerülhet, ilyenkor ezek megoldásában is segítsük viselkedésünkkel a tanárainkat, ne akadályozzuk őket.

Ha bárki olyan problémával szembesül, amit önállóan vagy a szaktanár segítségével nem tud orvosolni az kereshet engem a <u>kretamora@gmail.com</u> e-mail címen, problémájukat részletesen fejtsék ki, és mellékeljenek képernyőképet is, amennyiben az lehetséges.

Sok sikert kívánok a program használatához!

Gyurkovics Kristóf